## 3.1.7 Pengertian Persembahan Elektronik

PowerPoint ialah program Persembahan grafik yang lengkap yang dapat membantu anda menghasilkan persembahan yang kelihatan profesional. PowerPoint memberi kebebasan kepada anda menyediakan informal persembahan dalam bilik konferan.

- <u>Pemprosesan perkataan</u> membolehkan anda menyediakan bullet list, Check speling, find dan replace dan menggunakan multi-teks.
- <u>Outlining</u>-Membolehkan anda membina persembahan dengan cepat dengan menggunakan format outline. Anda boleh impot outline daripada Word atau mana-mana pemprosesan perkataan.
- **<u>Grafik</u>** Membolehkan anda mencipta dan menyisip grafik. Format grafik terdapat dalam bentuk 2D dan 3D,
- **Drawing/Melukis** Membolehkan anda melukis rajah seperti bulatan, segiempat dan lain-lain.
- o **<u>Clip-Art</u>** membolehkan anda menyisip artwork atau bahan grafik
- Pengurusan persembahan Dapat mengawal persembahan
- o <u>Wizard</u> Wizard ialah ttutorial yang membantu anda mereka bentuk persembahan.

## 3.1.8 Ciri-ciri Persembahan Yang baik

Persembahan yang baik dapat dihasilkan apabila kita menimbangkan TIGA perkara berikut:

- 1. Pengetahuan grafik
- 2. Penyediaan papan cerita
- 3. Pembentang

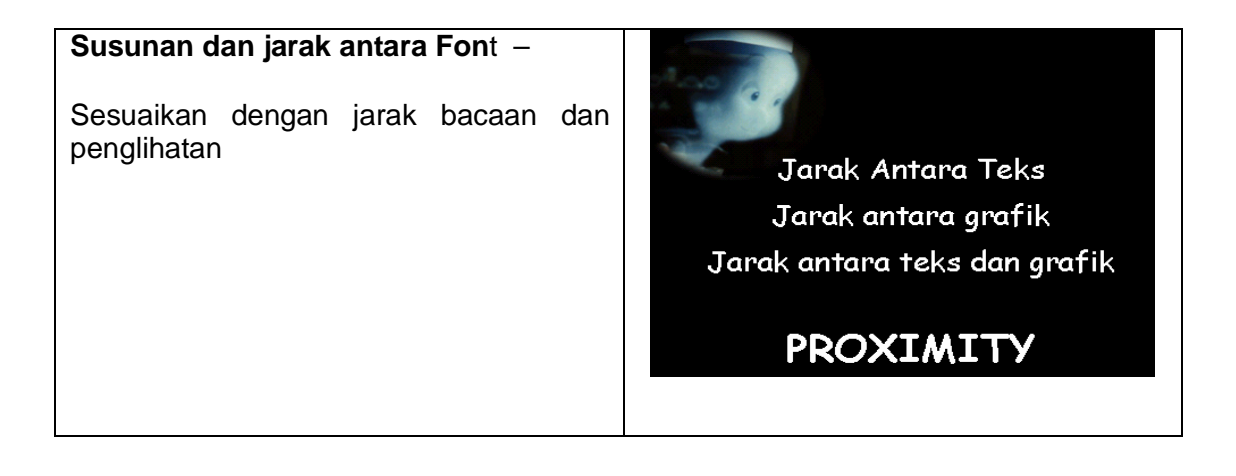

| Susunan dan jarak antara grafik -<br>Sesuaikan dengan teks dan<br>dalam satu paparan hadkan bilangan<br>grafik yang dipaparkan. Saiz grafik<br>sesuai dengan jarak penglihatan -<br>Jarak antara baris perkataan -<br>Sesuaikan dengan jarak bacaan dan<br>penglihatan.                                                                                                    | Jarak Antara Teks<br>Jarak antara grafik<br>Jarak antara teks dan grafik<br>[ Adakan j <u>arak</u> yang sesuai antara objek ]                                                                                               |
|----------------------------------------------------------------------------------------------------|----------------------------------------------------------------------------------------------------|
| Fokus<br>Fokus pada isi persembahan . Dalam<br>contoh emphasis tertumpu kepada<br>CASPER                                                                                                    | Emphasis<br>[ Adakan <u>satu</u> item utama ]                                                                                                    |
| <ul> <li>Mukataip -pilih mukataip font yang<br/>mudah dibaca contoh ARIAL</li> <li>Size - Saiz yang sesuai<br/>berdasarkan kepada<br/>jarak penglihatan. Tinggi<br/>huruf 1in untuk jarak 50m</li> <li>Bilangan - Bilangan teks bagi satu<br/>slaid antara 15-24 patah<br/>perkataan</li> <li>Jarak huruf - Jangan sehingga nampak<br/>bercamtum antara 2 huruf</li> </ul> | Ketekalan warna<br>Mata huruf yang piawai<br>Imej dan bentuk yang berkaitan<br>[ Gunakan <u>ulangan</u> di mana perlu ]<br>Ketekalan warna<br>Mata huruf yang piawai<br>Imej dan bentuk yang berkaitan<br><b>REPETITION</b> |

| Latarbelakang<br>Warna - Pilih s<br>Penggunaan- Guna<br>bagi s<br>perse | satu warna sahaja<br>kan latar yang sama<br>satu sesi<br>mbahan                                  | Warna<br>Imej<br>Tipografi (font)<br>[ Adakan <u>kontras</u> yang jelas ] |
|-------------------------------------------------------------------------|--------------------------------------------------------------------------------------------------|---------------------------------------------------------------------------|
| Warna Objek/teks-<br>Sifat warna-                                       | Contra dengan<br>latar belakang.<br>Menjiwai warna:<br>Panas, sejuk,<br>normal dan<br>sebagainya | Warna PANAS                                                               |

### Penyediaan Papan Cerita (StoryBoard)

**Papan cerita** adalah lakaran awal reka letak grafik satu penerbitan persembahan. Ia dapat membantu anda menentukan elemen-elemen yang diperlukan dalam persembahan yang akan dihasilkan. Anda diminta melakarkan satu persembahan pilihan sendiri dan lakaran ini digunakan pada masa kelas tutorial nanti.

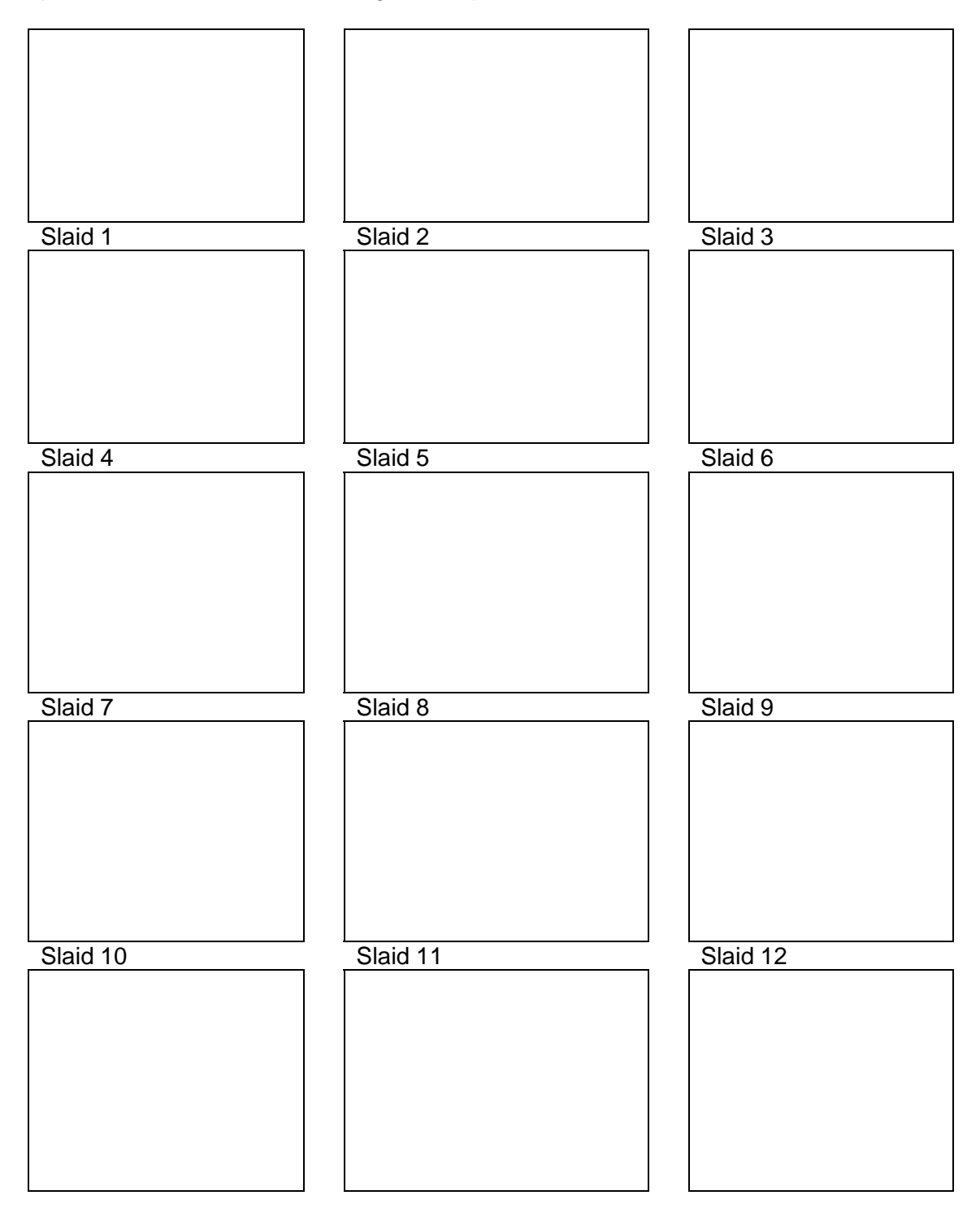

# 3.1.9 Memula dan mencipta persembahan yang baru berpandukan kepada papan cerita

Langkah 1 Memulakan PowerPoint

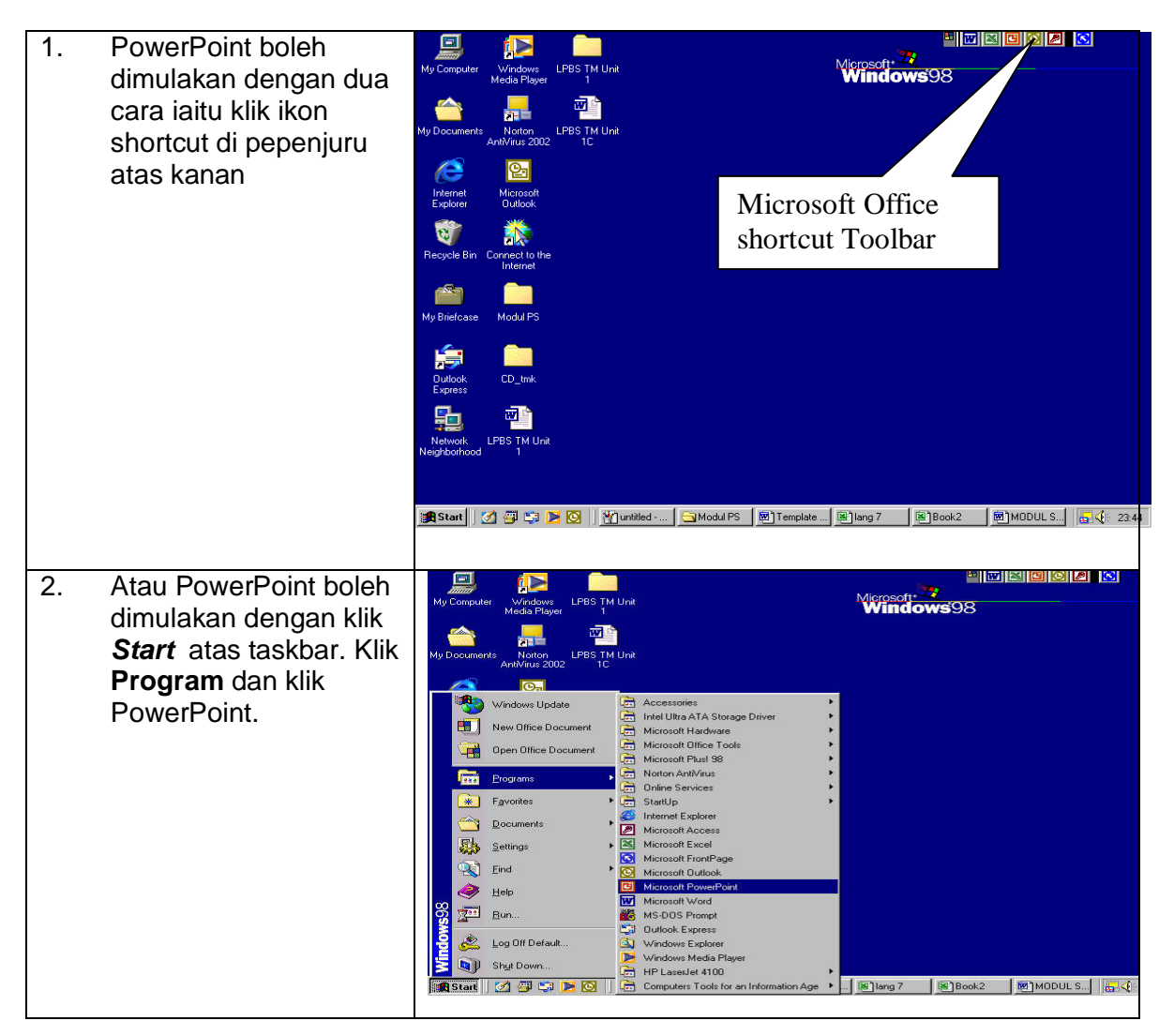

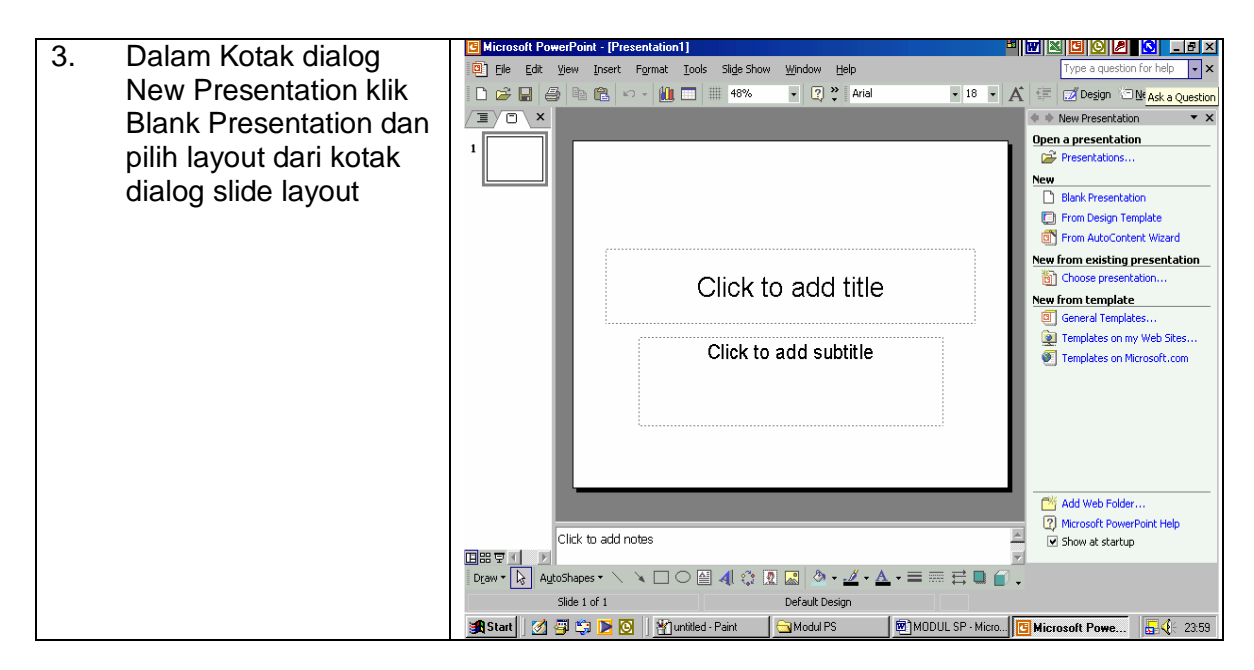

#### Langkah 2

#### Memilih Layout/rekaletak

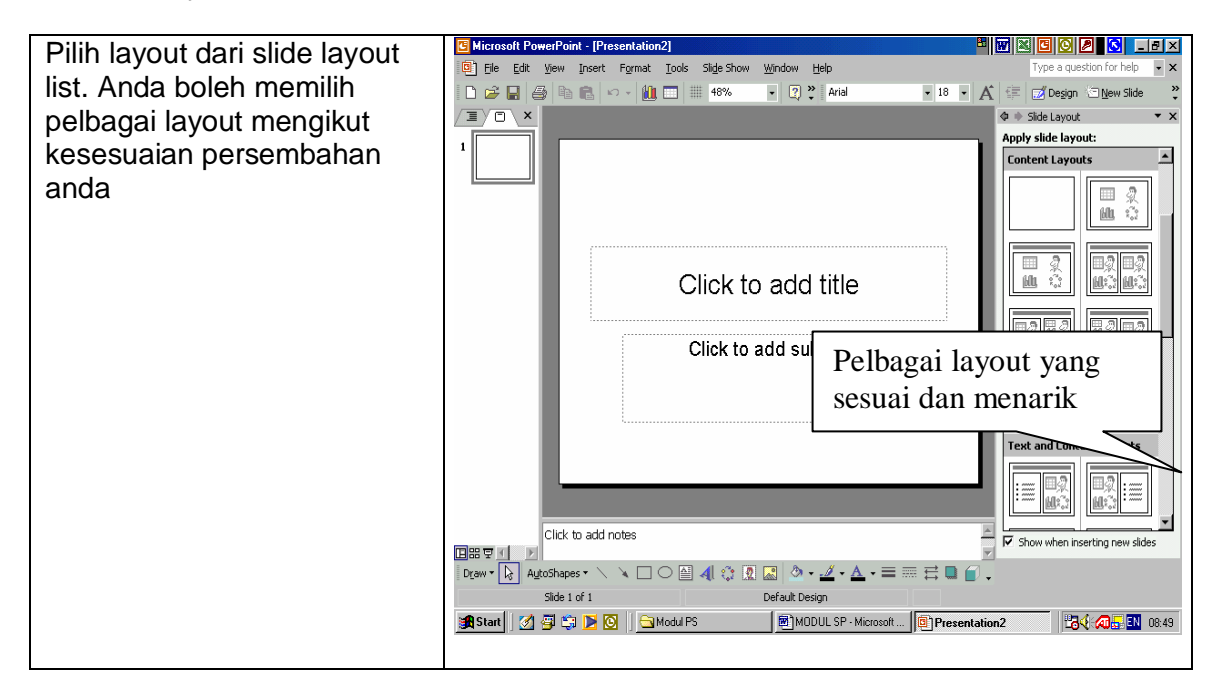

Langkah 3

Tetingkap PowerPoint

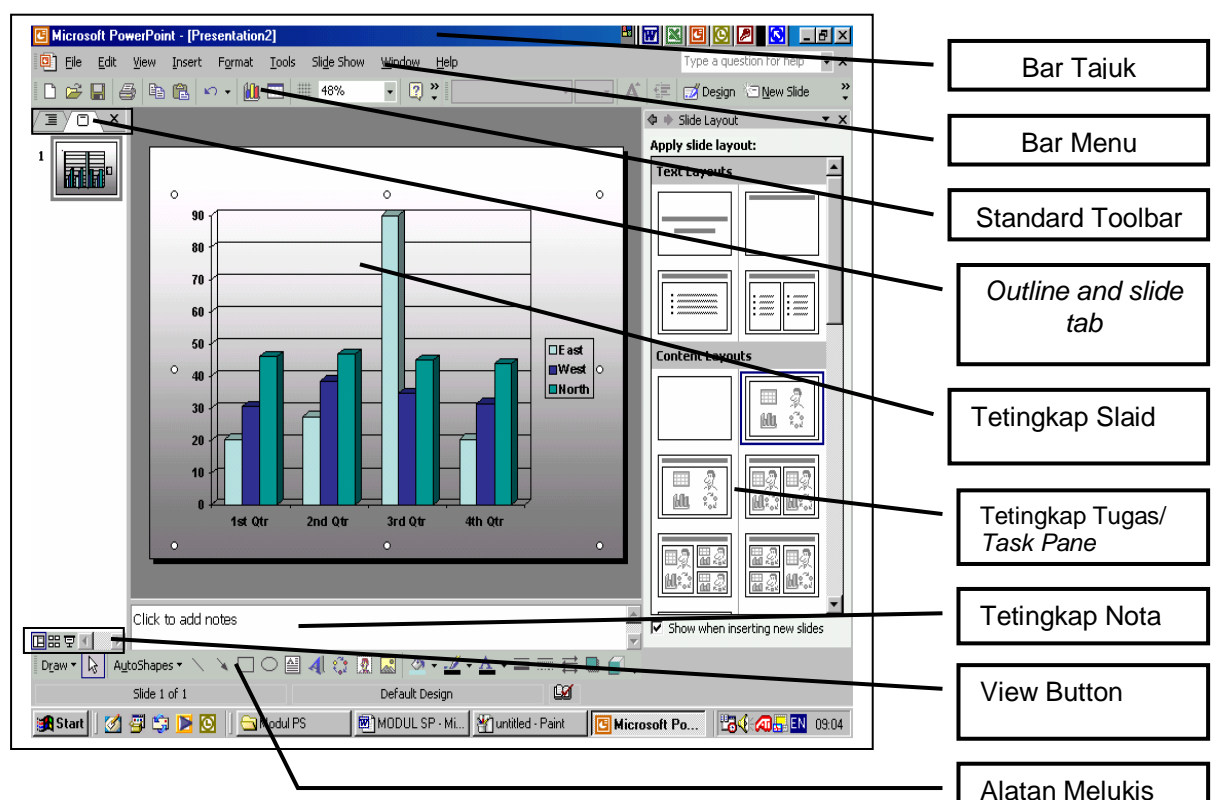

Tetingkat PowerPoint memaparkan beberapa item membantu anda melakukan tugas dengan mudah dan baik. Antaranya seperti huraian di bawah . (Sila rujuk rajah di atas)

Bar Tajuk/Title Bar

Microsoft PowerPoint - [Presentation2]

Alatan Biasa/Standard Toolbar

Alatan Manipulasi /Formatting Tools

Outline dan Slide Tabs

Tetingkap Slaid/ Slide Pane

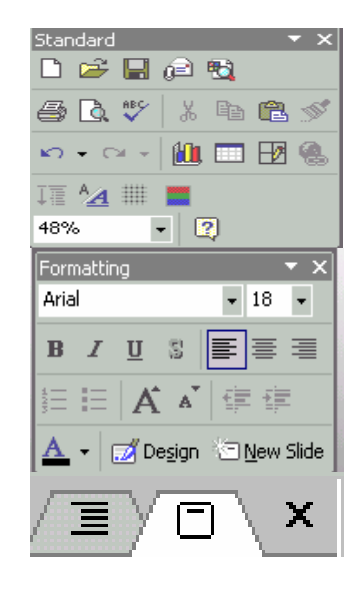

Memaparkan nama persembahan yang sedang anda bangunkan. Nama asalnya "Presentation" bertukar setelah anda menyimpan projek tersebut. Mengandungi butangbutang yang boleh anda gunakan arahanarahan/perintah umpamanya Save atau open.

Mengandungi butangbutang arahan/perintah yang anda boleh gunakan seperti *Bold, Underline* dan lain-lain.

Menyediakan anda DUA cara menayangkan slaid .

Memaparkan slaid semasa

Tetingkap Tugas/Task Pane

| ext Layouts  |                 |
|--------------|-----------------|
| —            |                 |
|              |                 |
| ontent Layou | ıts             |
|              |                 |
| ■ 2<br>41 0  | 12<br>10:0 10:0 |
| 1            |                 |

🖪 ಜ ឝ 🛛

Mengandungi pautan yang membolehkan anda memilih tugas biasa seperti membuka fail persembahan atau membina persembahan baru. Tetingkap ini anda boleh memilih rekaletak slaid

Memaparkan nota untuk slaid semasa

\*

Membolehkan anda menayangkan persembahan di atas layar. Mengandungi butangbutang membantu anda menyediakan objek untuk persembahan anda

Tetingkat Nota/Notes Pane View Button

Alatan Melukis/ Drawing Tools

| Drawing                          | <del>•</del> ×   |
|----------------------------------|------------------|
| D <u>r</u> aw 🔻                  |                  |
| A <u>u</u> toShapes <del>•</del> | $\smallsetminus$ |
| ◯ 🔛 剩                            | ्र 🙍 🔜           |
| 🔊 + 🏒 + .                        | A - =            |
|                                  |                  |

Þ

#### Langkah 4

Membina Persembahan Menggunakan Auto Wizard

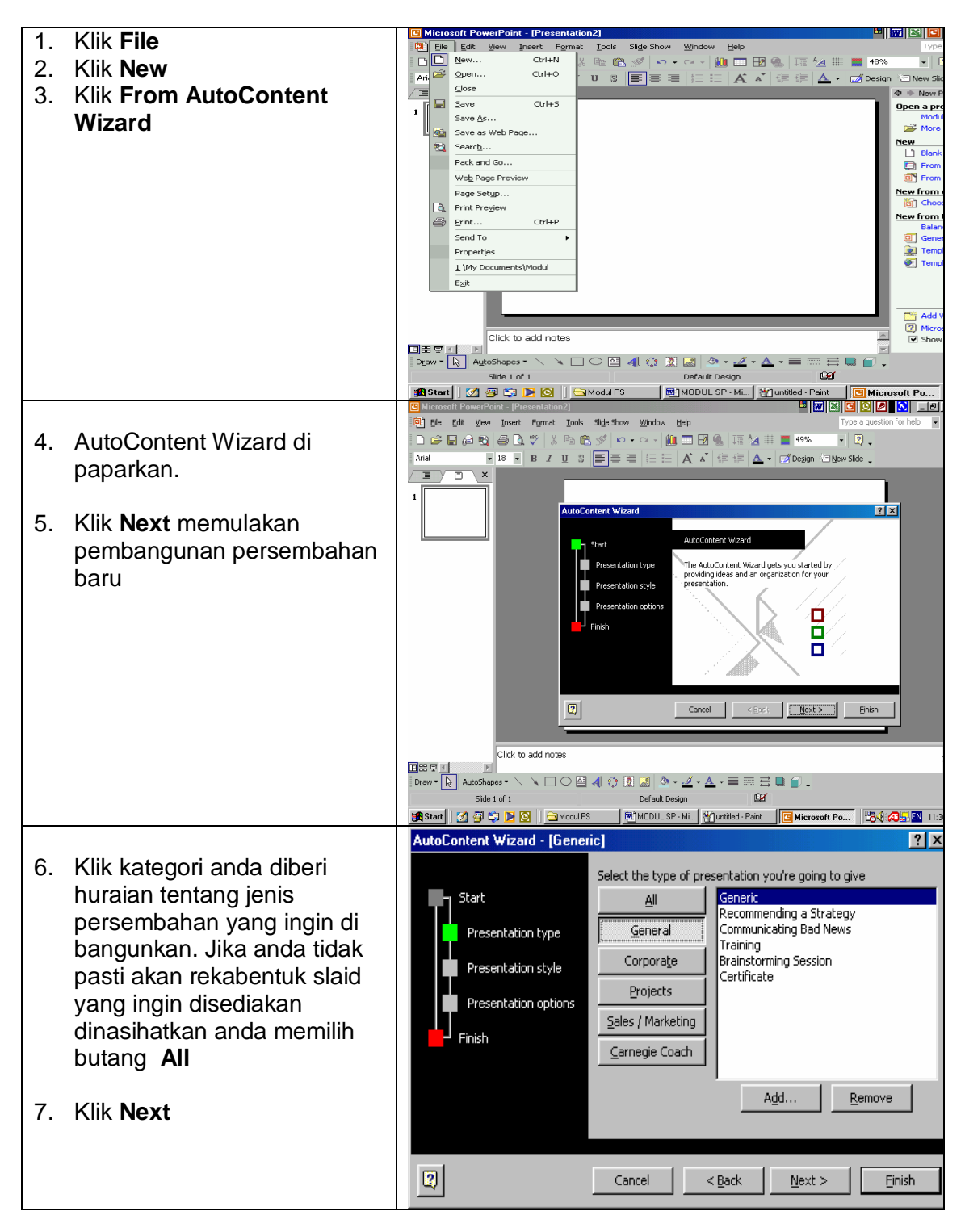

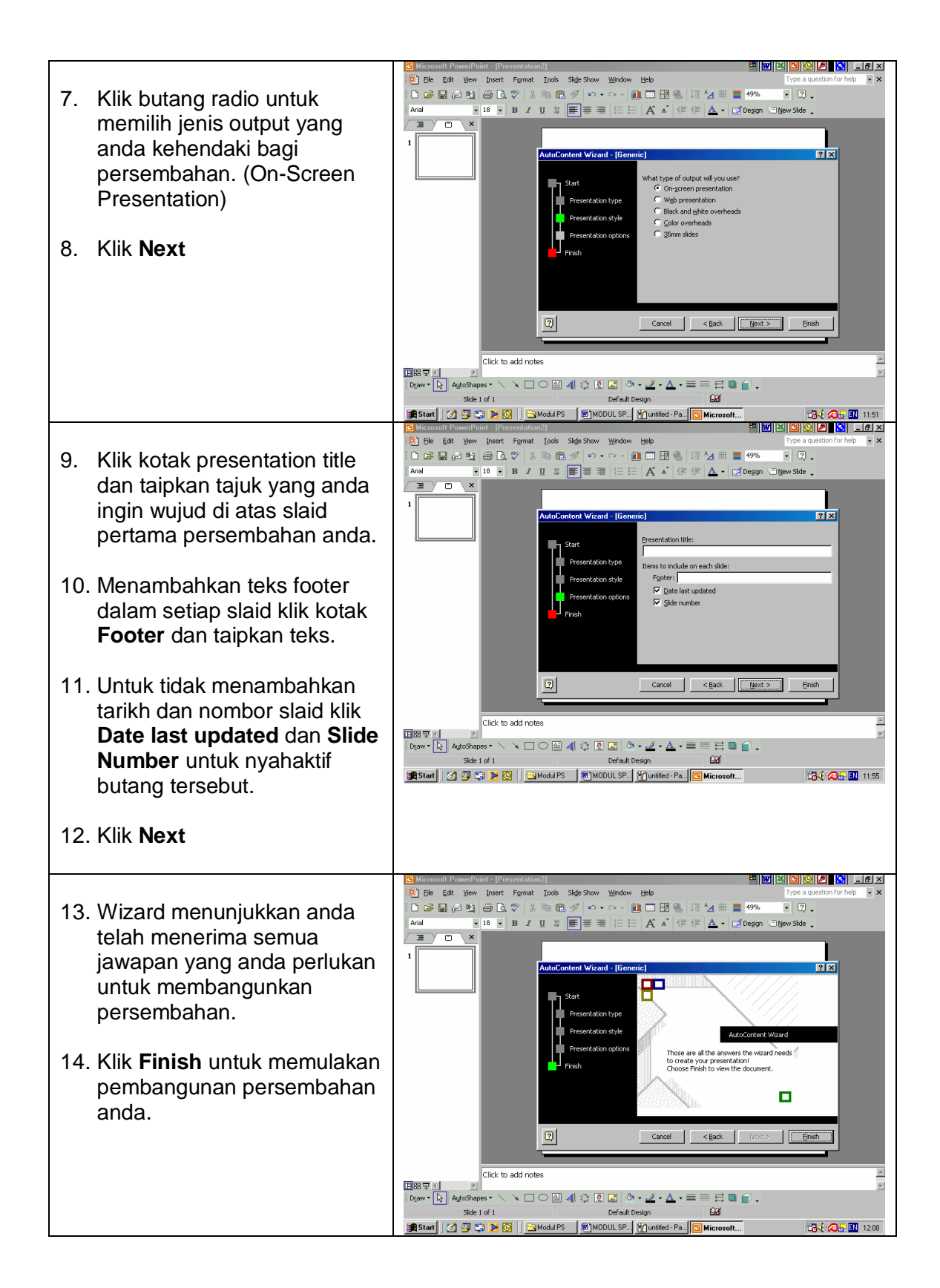

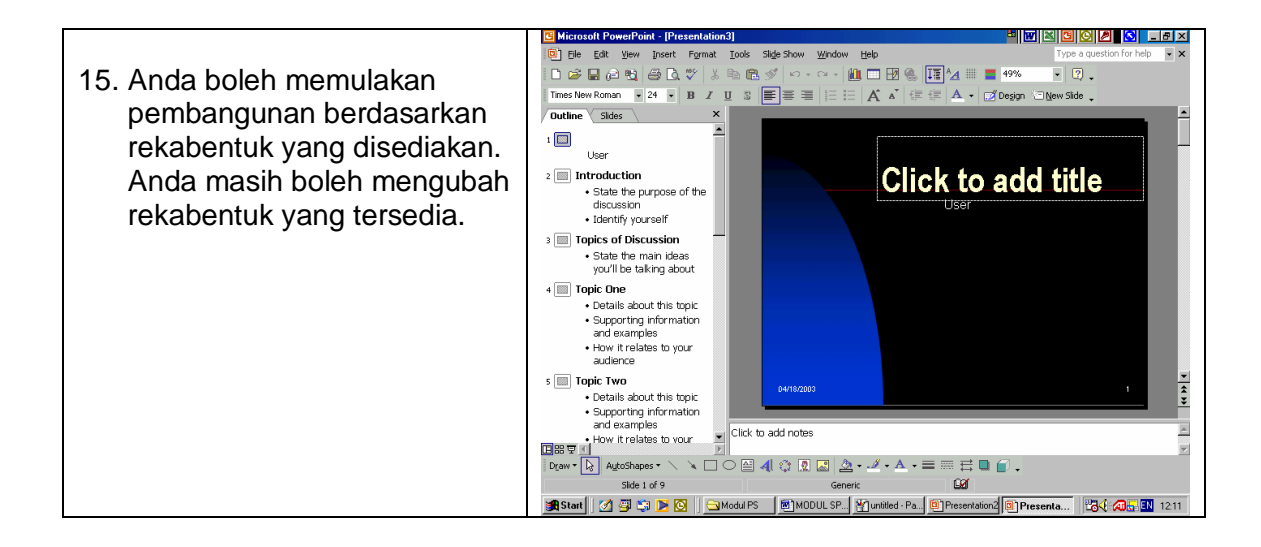

#### Langkah 5

Membina Persembahan Kosong/ Blank Presentation

| 1  |                 | <b>G</b> M | icrosoft Powe       | rPoint      |                                     |                                 |                        | 8 W 🛛 🖸 🖸 🖉 🚺 💶 🖉        |
|----|-----------------|------------|---------------------|-------------|-------------------------------------|---------------------------------|------------------------|--------------------------|
| 1. |                 | Eile       | e <u>E</u> dit ⊻iew | Insert Forn | mat <u>T</u> ools Sli <u>d</u> e Sl | how <u>W</u> indow <u>H</u> elp |                        | Type a question for help |
|    |                 |            | <u>N</u> ew         | Ctrl+N      | _   X 🖻 🖻 🚿                         | 1 10 + Cl + 🛍                   | I 🗖 🖪 🏀   III 🖄 🗰      | =                        |
| 0  | Kille Manue     |            | Open                | Ctri+O      | I ∐ S ≣                             |                                 | A 🐧 傳 傳 🗛 •            | 📝 Design 🚈 New Slide 🖕   |
| Ζ. | KIIK <b>New</b> |            | Glose               |             |                                     |                                 |                        |                          |
|    |                 |            | Save Ac             | Ctri+5      |                                     |                                 |                        |                          |
|    |                 | RAN I      | Save as Web I       | lane        |                                     |                                 |                        |                          |
|    |                 | (1)<br>(1) | Search              | -1          |                                     |                                 |                        |                          |
|    |                 |            | Web Page Pre        | view        |                                     |                                 |                        |                          |
|    |                 |            | Page Setup          |             |                                     |                                 |                        |                          |
|    |                 | a.         | Print Preview       |             |                                     |                                 |                        |                          |
|    |                 | 6          | Brint               | Ctrl+P      |                                     |                                 |                        |                          |
|    |                 |            | Sen <u>d</u> To     | •           |                                     |                                 |                        |                          |
|    |                 |            | 1 \My Docume        | nts\Modul   |                                     |                                 |                        |                          |
|    |                 |            | Ezit                |             |                                     |                                 |                        |                          |
|    |                 |            | ×                   |             |                                     |                                 |                        |                          |
|    |                 |            |                     |             |                                     |                                 |                        |                          |
|    |                 |            |                     |             |                                     |                                 |                        |                          |
|    |                 |            |                     |             |                                     |                                 |                        |                          |
|    |                 |            |                     |             |                                     |                                 |                        |                          |
|    |                 |            |                     |             |                                     |                                 |                        |                          |
|    |                 | Dras       | w + 🕞 🛛 AytoS       | ihapes 🕶 🔪  |                                     | ) I I - •                       | <u>⊿ • ∧ • ≡ ≡ </u> Ξ  | • 🗇 .                    |
|    |                 |            |                     |             |                                     |                                 |                        |                          |
|    |                 | in s       | itart 🛛 🧭 🚟         | l 😂 💌 🖸     | 🔄 Modul PS                          | MODUL SP                        | - Mi Muntitled - Paint | Microsoft Po B. 12:21    |
|    |                 |            |                     |             |                                     |                                 |                        |                          |
|    |                 |            |                     |             |                                     |                                 |                        |                          |

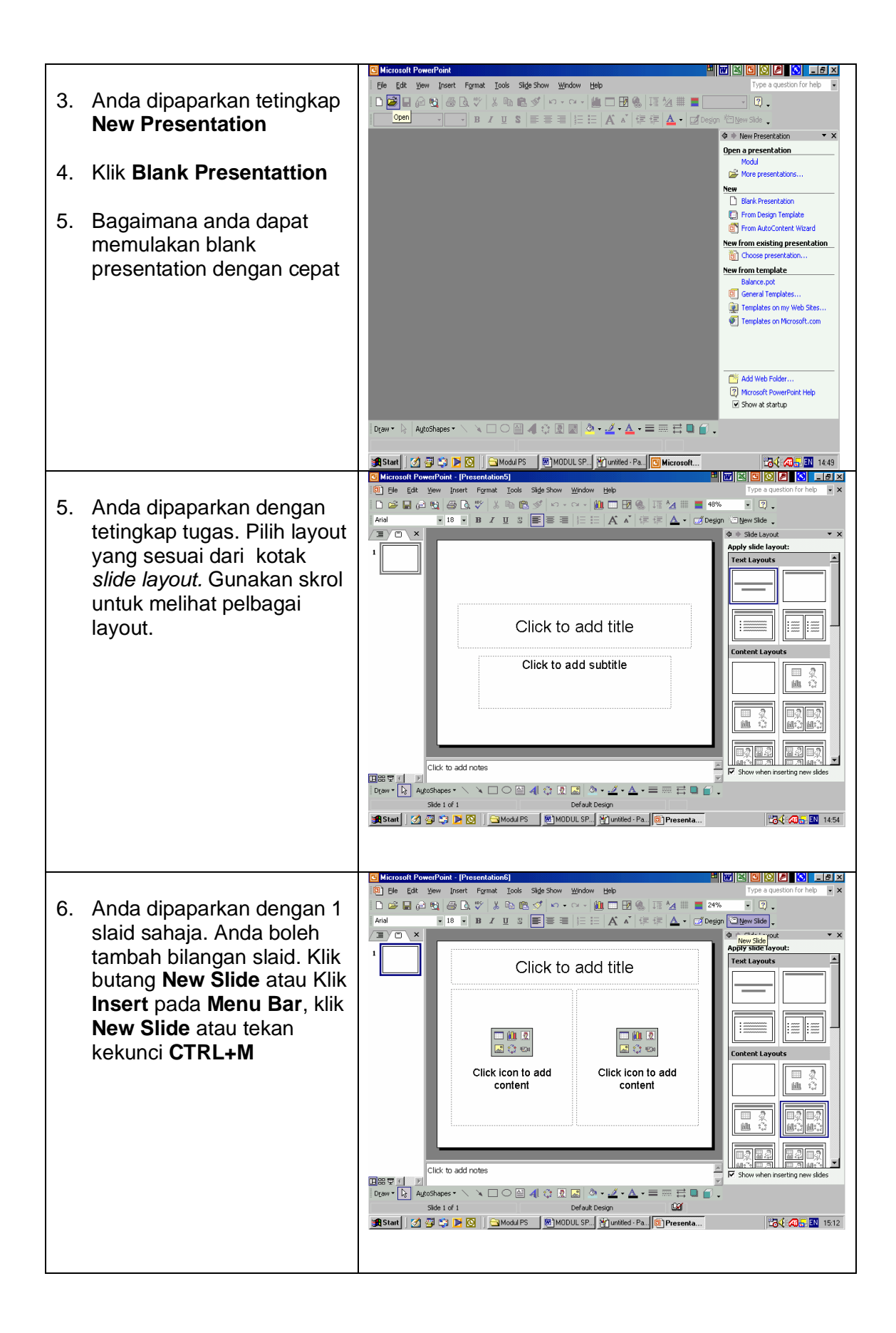

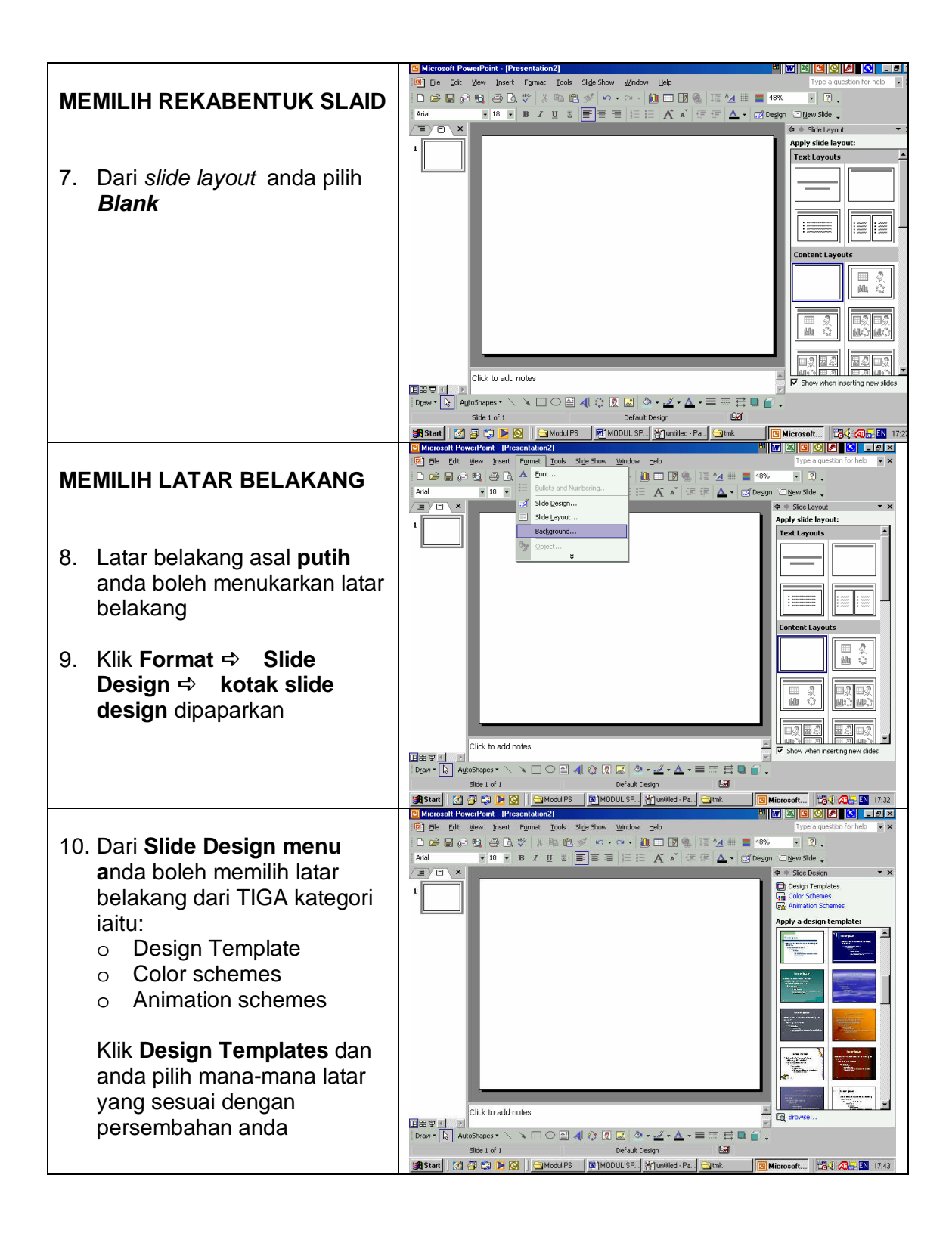

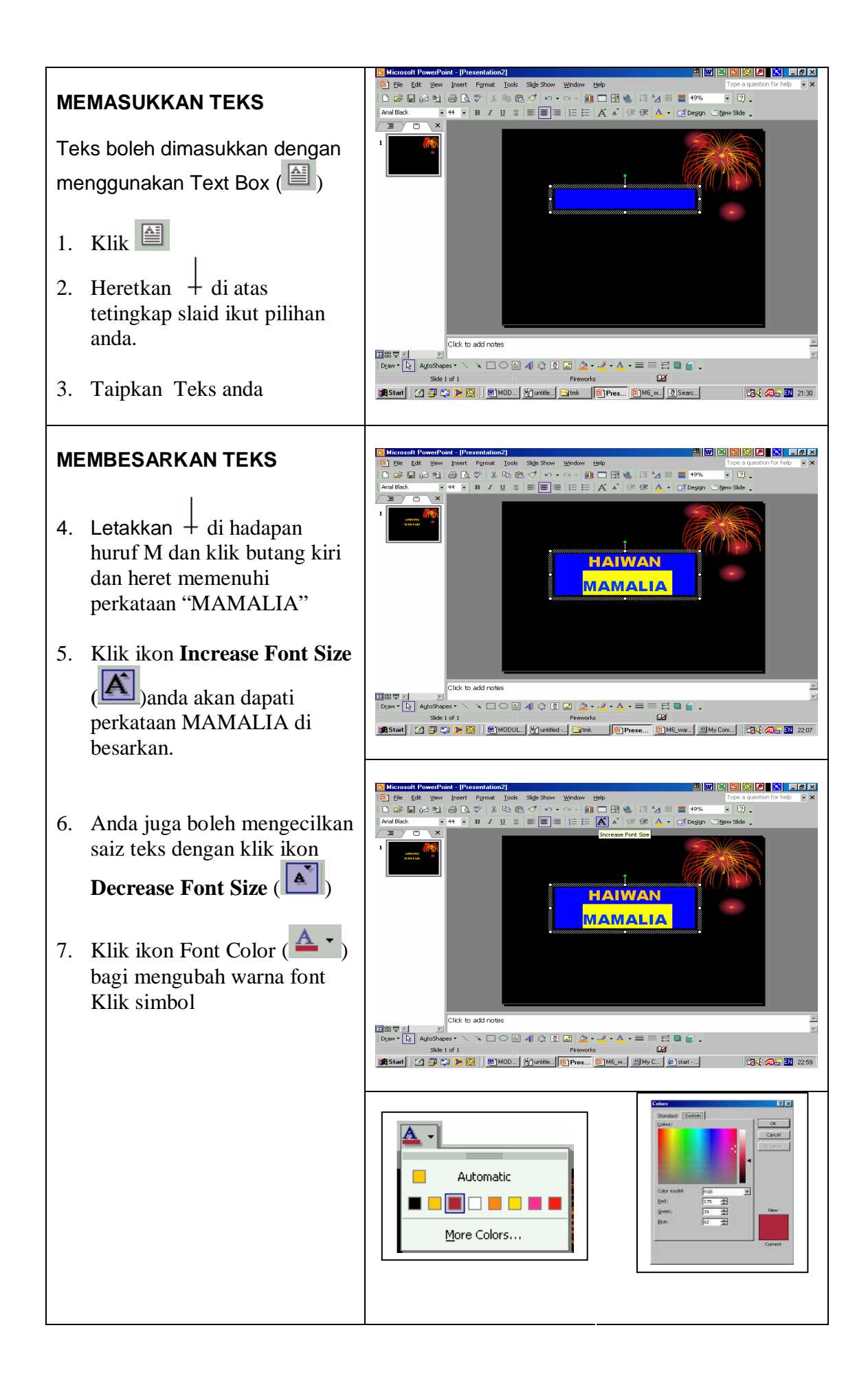

- Refleksi
- Soalan Esei
- Soalan Berstruktur
- Pelbagai cara yang lain-lain

## 3.1 Rumusan / Summary

Taipkan isi rumusan (text) di sini menggunakan font 11, Arial. Text ditaip dengan jarak langkau sebaris, laras 'Justified'. Gunakan font 10, Arial sekiranya text ditaip di dalam 'Table' atau 'Text Box'.

## 3.2 Bacaan Asas / Basic Reading Text

Taipkan senarai bahan bacaan asas di sini dengan menggunakan font 11, Arial.

#### 3.3 Rujukan / References

Taipkan senarai rujukan di sini dengan menggunakan font 11, Arial.

#### 3.4 UNIT 1 : Soalan Tutorial

Taipkan soalan tutorial (jika berkenaan) pada bahagian akhir unit.

## PENULIS MODUL PEMBELAJARAN

| Bil. | Nama                                                                                                    | Kelayakan                                                                                                    |
|------|----------------------------------------------------------------------------------------------------|----------------------------------------------------------------------------------------------------|
| 1.   | PENGERUSI<br>AB. RAZAK ABU KASIM<br>JAB. SAINS PERPUSTAKAAN<br>INSTITUT PERGURUAN DARULAMAN<br>06000 JITRA, KEDAH                                        | M.Sc. PERGURUAN PENDIDIKAN<br>KETUA UNIT TEK. PENDIDIKAN                                                                     |
| 2.   | <u>AHLI 1</u><br>ABD. LATIF B TAJUDDIN<br>UNIT TEKNOLOGI MAKLUMAT<br>JAB. TEKNOLOGI PENDIDIKAN<br>MAKTAB PERGURUAN TUANKU BAINUN<br>14000 BUKIT MERTAJAM | M.Sc. INFORMATION TECHNOLOGY<br>B. TECH with ED(MECHANICAL)<br>PENSYARAH TEK. MAKLUMAT                                       |
| 3.   | <u>AHLI 2</u><br>NASIRUDIN B MD. TOP<br>JAB. TEKNOLOGI PENDIDIKAN<br>MP. BATU PAHAT,<br>83000 BATU PAHAT, JOHOR                                          | B. Ed.<br>KETUA UNIT TEKNOLOGI<br>PENDIDIKAN                                                                                 |
| 4.   | <u>AHLI 3</u><br>ABD. RAHMAN B AB. WAHAB<br>JAB. TEKNOLOGI PENDIDIKAN<br>MP. SULTAN MIZAN BESUT,<br>22200 BESUT TERENGGANU                               | B. Ed(HONS) TEKNOLOGI<br>MAKLUMAT<br>SULD JABATAN T. PENDIDIKAN                                                              |
| 5.   | <u>AHLI 4</u><br>AMIRUDDIN B MOHAMED ZAIN<br>UNIT PUSAT SUMBER<br>MAKTAB PERGURUAN ISLAM<br>BANGI                                                        | B. MASS. COMM (PUB. RELATIONS)<br>SIJIL PERGURUAN KHAS S.<br>PERPUSTAKAAN<br>SIJIL KHAS TEK. PENDIDIKAN<br>PEG. PUSAT SUMBER |
| 6.   | ZABEDAH BINTI A. AZIZ<br>UNIT TEKNOLOGI MAKLUMAT<br>JAB. TEKNOLOGI PENDIDIKAN<br>MP. TUANKU BAINUN<br>14000 BUKIT MERTAJAM                               | B.Ec. (Hons)<br>Dip. Pendidikan                                                                                              |
| 7.   | PENYELARAS<br>TUAN SYED HADZIR B SYED HUSIN<br>UNIT KURIKULUM                                                                                            | Taipkan kelayakan di sini                                                                                                    |

| BAHAGIAN PENDIDIKAN GURU |  |
|--------------------------|--|
|                          |  |